# Deleting a request

### Select the trip

| COMPANY NAME                            | Dashboard Trips Expenses             | EO                      |
|-----------------------------------------|--------------------------------------|-------------------------|
| All                                     | Self                                 | Search + Create Request |
| E Approved                              | Total 2                              | 3 trips   Page 1 of 3   |
| Sending                                 |                                      |                         |
| ! Rejected                              | Pending ID: 0585B1F6                 |                         |
| = Drafts                                | Out of policy                        | Estimated price (INR)   |
| C Deleted                               | Travellers<br>Employee One (D160015) | 5500                    |
| Confirmed                               |                                      |                         |
|                                         |                                      | View →                  |
|                                         | Approved ID: AE337004                |                         |
|                                         | 30 Sep   C165-C2                     | Estimated price (INR)   |
|                                         | Travellers<br>Employee One (D160015) | test                    |
|                                         | Add expense                          | View →                  |
| ttps://www.zoliday.com/app/trips/reques | Approved ID: 55A2934C                |                         |

- Go to trips tab, click to open desired trip
- Trip in pending stage can be deleted in entirety,
- If request is in approved/ confirmed stage then any change made including deletion of segments is taken as edit of request.

### Delete entire trip

| PANY NAME >                                                                                      | Dashboard               | Trips Expenses | ÷ (                                                                                       |
|--------------------------------------------------------------------------------------------------|-------------------------|----------------|-------------------------------------------------------------------------------------------|
| Back   Trip ID: 05851                                                                            | B1F6                    |                |                                                                                           |
| <b>Trip name</b><br>Demo Delhi Chandigarh t                                                      | rip                     |                | *Out of policy<br>Estimated price (INR)                                                   |
| Purpose of trip                                                                                  |                         |                | Status<br>Pending                                                                         |
| Travellers<br>Mr Employee On<br>D160015<br>Band: Band CXC<br>Designation: Exe<br>Department: Sal | e<br>)<br>ecutive<br>es |                | LEVEL 1<br>Approved by Manager One (D160016)<br>02 Sep 2019 - "ok"<br>Approved<br>LEVEL 2 |
| Travel Itinerary                                                                                 |                         |                | Pending                                                                                   |

#### Deleting entire trip at once:

- Only pending trips can be deleted in entirety at once
- Approved, Confirmed trips cannot be deleted in entirety
- Click on Delete icon on top
  right corner to delete the trip

## Delete part of trip

| COMPANY NAME >         | Dashboard       | Trips Expenses | ۰                                                                     | EO       |
|------------------------|-----------------|----------------|-----------------------------------------------------------------------|----------|
| < Back   Trip ID: AE   | 337004          |                |                                                                       |          |
| Trip name<br>C165-C2   |                 |                | Estimated price (INR)<br>test                                         |          |
| Purpose of trip        |                 |                | Status<br>Approved                                                    | Feedback |
| L1 changed after first | time L1 approve |                | LEVEL 1<br>Approved by Manager Two (D160017)<br>22 Aug 2019 - "okM17" |          |
| EO Mr Employe          | e One           |                | Approvea                                                              |          |

#### Deleting part of trip:

- Click on top right corner edit icon to edit trip
- Delete select segments you
  wish to remove
- Delete all segments if you wish to do so

### Make changes and then submit

| Travel Itinerary                                                                     |                                    |                                  |                                   |                         | $\frown$                  |
|--------------------------------------------------------------------------------------|------------------------------------|----------------------------------|-----------------------------------|-------------------------|---------------------------|
| A Round-trip flight                                                                  |                                    |                                  |                                   |                         |                           |
| REQUEST                                                                              |                                    |                                  |                                   |                         |                           |
| Onwards Date<br>Tue, 13 Aug 2019                                                     | Departure<br>Mumbai (BOM)<br>07:00 | Direct                           | •                                 | Arrival<br>Delhi (DEL)  |                           |
| Return Date<br>Thu, 15 Aug 2019                                                      | Departure<br>Delhi (DEL)<br>17:00  | Direct                           |                                   | Arrival<br>Mumbai (BOM) |                           |
| Onwards Bill to - Company 🖻                                                          |                                    |                                  |                                   |                         |                           |
| Return Bill to - Company 🗹                                                           |                                    |                                  |                                   |                         |                           |
| Add special request                                                                  |                                    |                                  |                                   |                         |                           |
| 🛱 Hotel stay in Gurugram                                                             |                                    |                                  |                                   |                         | × Cancel                  |
| REQUEST                                                                              |                                    |                                  |                                   |                         | $\smile$                  |
| Destination<br>Gurugram<br>Sohna Rd, Badshahpur, Sector 66, Gurugram, Haryana, India | Check in<br>Tue, 13 Aug 2019       | Check out<br>Thu, 15 Aug 2019    |                                   |                         | Rooms<br>1 room           |
| Bill to - Company                                                                    |                                    |                                  |                                   |                         |                           |
| CONFIRMED                                                                            |                                    |                                  |                                   |                         | Download Ticket           |
| Hotel Premium<br>Gurgaon<br>Sohna Road, Sector 23                                    | Booking ID<br>QSR223               | Check-in<br>Tue, Aug 13 05:30 AM | Check-out<br>Thu, Aug 15 08:08 AM |                         | Rooms<br>1 × Super Deluxe |

- Delete option is available only for segments which are not booked
- Note in image, flight is not booked yet therefore Delete icon is visible whereas hotel is booked so "Cancel" is only option.
- Click "Continue" and "Submit"
- Edited trip request would go for appropriate approval and then go ahead